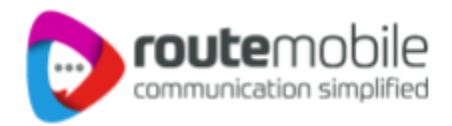

# LeadSquared WhatsApp Integration with Route Mobile

LeadSquared WhatsApp Integration with Route Mobile | Proprietary and Confidential © 2023 Route Mobile Limited. All rights reserved

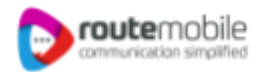

Thank you for extending your interest towards LeadSquared WhatsApp Integration with Route Mobile. Please find below step by step guide for your reference.

# **1. Feature Overview**

LeadSquared offers WhatsApp integration to help users communicate with their leads. Our WhatsApp functionality supports integrations through different solution providers like Route Mobile. This article will help you set up WhatsApp messaging through your LeadSquared account using Route Mobile as your service provider.

# 2.Prerequisites

If you're not familiar with LeadSquared's WhatsApp integration, see <u>WhatsApp Business Messaging</u> <u>Connector</u>. For frequently asked questions, see <u>WhatsApp Business FAQs</u>.

- 1. Reach out to us at <a href="mailto:support@leadsquared.com">support@leadsquared.com</a> & <a href="mailto:alliances@routemobile.com">alliances@routemobile.com</a> regarding Route Mobile's WhatsApp integration.
- 2. Get an Approved WhatsApp Business Number and Account.
- 3. Submit Message Templates for Approval.

# **3.Installation**

To install the WhatsApp Messaging Connector -

- 1. From the main menu, navigate to Apps>Apps Marketplace.
- 2. Search for WhatsApp Business, and click Install.
- 3. Alternatively, you'll find the connector listed under the Messaging tab.
- 4. Once installed, place your cursor over and click Configure.
- 5. On the Configure WhatsApp Business pop-up, click Add Number.

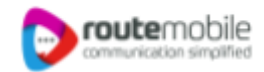

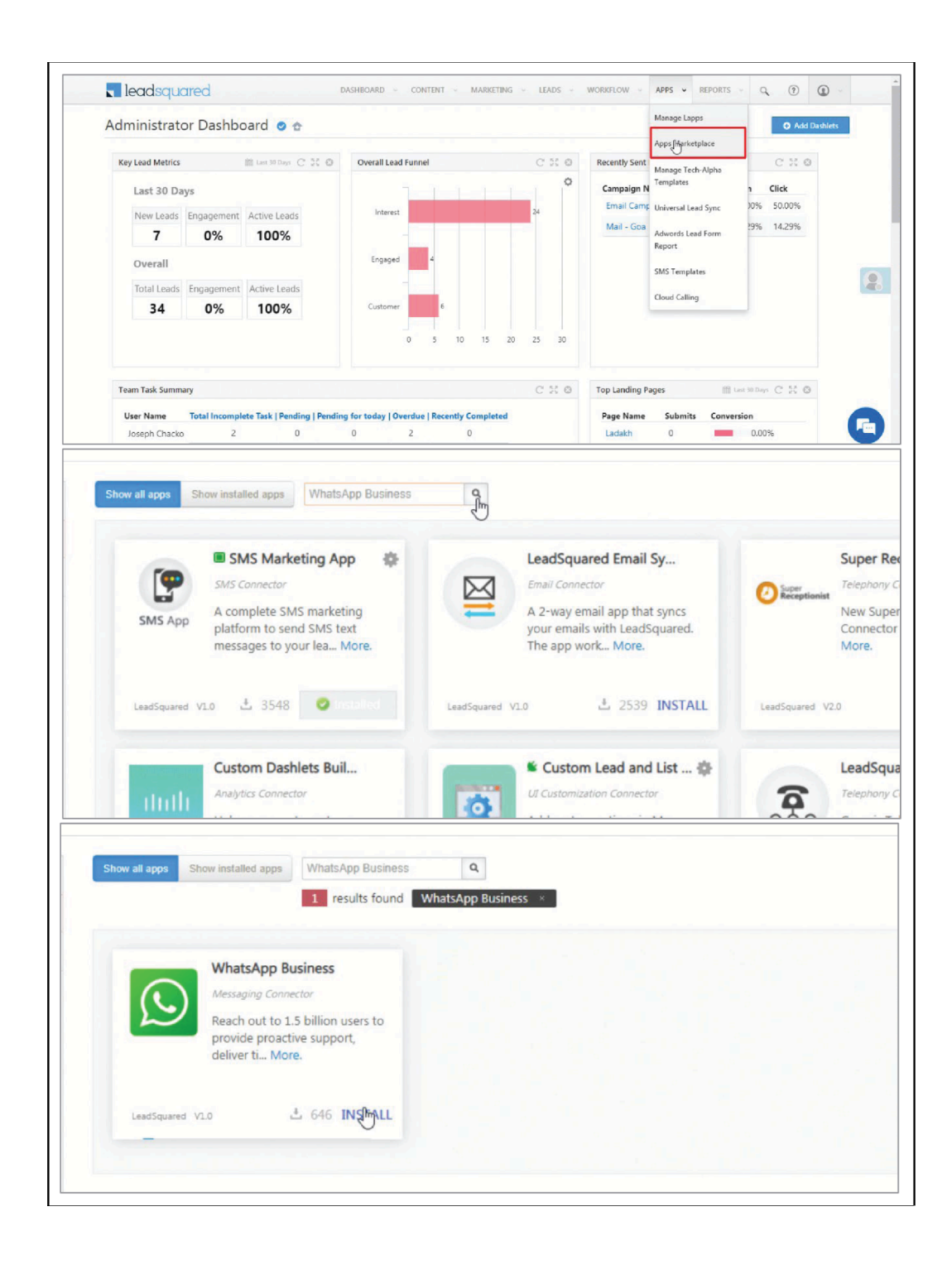

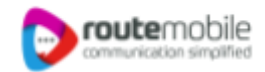

| Sh           | ow all apps Show installed apps WhatsApp Business Q                                                             |
|--------------|----------------------------------------------------------------------------------------------------|
| ectors       | 1 results found WhatsApp Business                                                                               |
| pular        |                                                                                                    |
| Added        | WhatsApp Business                                                                                               |
| 5            | Messaping Come                                                                                                  |
| Centre       |                                                                                                    |
|              | teadSquared V1.0 🖞 647 🥥 Installed                                                                              |
| er Support   |                                                                                                    |
| Integration  |                                                                                                    |
| 🔚 leadsquare | DAMINIAND - CONTRACT - MARKETING - LEADS - WORKFLOW - ANS - REPORTS - Q                                         |
|              | Configure WhatsApp Business                                                                                     |
|              | Part and a second second second second second second second second second second second second second second se |
|              |                                                                                                    |
|              |                                                                                                    |
|              |                                                                                                    |
|              |                                                                                                    |
|              |                                                                                                    |
|              | Get started with WhatsBan Business                                                                              |
|              | You've not added any number yet. Please click on the 'Add Number' button below to add a number.                 |
|              | Add N gnber                                                                                                    |
|              |                                                                                                    |
|              |                                                                                                    |
|              |                                                                                                    |
|              |                                                                                                    |
|              |                                                                                                    |
| -            |                                                                                                    |
|              |                                                                                                    |
| Marketolace  | Configure WhatsApp Business                                                                                     |
|              | < Back                                                                                                    |
|              | WhatsApp Business Number*                                                                                       |
|              | Select Country Code 💛 Enter Number Here                                                                         |
|              | Account Name"                                                                                                   |
|              |                                                                                                    |
|              | Allow Lead Generation on incoming message 0                                                                     |
|              | Lead Source D                                                                                                   |
|              | l sensi                                                                                                    |
|              | 47 (A. 1997)                                                                                                    |
|              |                                                                                                    |
|              |                                                                                                    |
|              |                                                                                                    |
|              | Next                                                                                                    |

# 4. Configuration

Once the connector is installed, add and configure your WhatsApp phone numbers to the connector. To do this, enter

LeadSquared WhatsApp Integration with Route Mobile | Proprietary and Confidential © 2023 Route Mobile Limited. All rights reserved

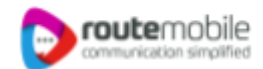

## 4.1 Basic Details

| Configure WhatsApp Business                                                                                                 |
|----------------------------------------------------------------------------------------------------|
| < Back                                                                                                    |
| 1 Basic Details         2 Service Provider         3 Authentication         4 Converse Settings         5 Advanced Settings |
| WhatsApp Business Number*                                                                                                   |
| +91 (India) v 9321821008                                                                                                    |
| Account Name*                                                                                                    |
| RML Test                                                                                                    |
| Allow Lead Generation on incoming message  Lead Source Select                                                               |
|                                                                                                    |
|                                                                                                    |
|                                                                                                    |
|                                                                                                    |
| Next                                                                                                    |

| Field                                           | Description                                                                                     |
|-------------------------------------------------|-------------------------------------------------------------------------------------------------|
| WhatsApp Business<br>Number                     | Select the country code, and provide your WhatsApp business number. This field is mandatory.    |
| Account Name                                    | Provide a relevant name for your connector. This field is mandatory.                            |
| Allow Lead<br>Generation on<br>incoming message | Click O to allow automatic lead creation when you receive messages from unknown mobile numbers. |
| Lead Source                                     | From the dropdown, select a lead source for your leads.                                         |

Once you're done, click Next.

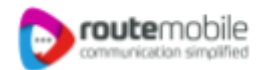

#### **4.2 Service Provider**

Configure WhatsApp Business < Back 2 Service Provider 1 Basic Details 3 Authentication 4 Converse Settings **5** Advanced Settings Service Provider Selection ValueFirst ValueFirst D Infobip Gupshup Zoko Zoko Route Mobile WhatsApp Client Kaleyra Previous

Then, from the available options, select Route Mobile, and click Next.

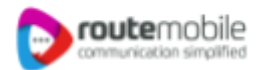

### 4.3 Authentication Set-up

In this screen, enter the following details.

| Configure Whats          | App Bu      | siness           |             |                         |                     |                   |      |
|--------------------------|-------------|------------------|-------------|-------------------------|---------------------|-------------------|------|
| < Back                   |             |                  |             |                         |                     |                   |      |
| 1 Basic Details          |             | 2 Service Provid | er          | <b>3</b> Authentication | 4 Converse Settings | 5 Advanced Settin | igs  |
| Client Base URL*         |             |                  |             |                         |                     |                   |      |
| https://whatsapp-api-cli | ients.leads | quaredapps.com/t | ransform/66 | 6605/routemobile        |                     |                   |      |
| WhatsApp Number*         |             |                  |             |                         |                     |                   |      |
| +91-9321821008           |             |                  |             |                         |                     |                   |      |
| Username*                |             |                  |             |                         |                     |                   |      |
| RMLUAT8                  |             |                  |             |                         |                     |                   |      |
| Password*                |             |                  |             |                         |                     |                   |      |
| Product@123              |             |                  |             |                         |                     |                   |      |
|                          |             |                  |             |                         |                     |                   | _    |
|                          |             |                  |             |                         |                     | ,                 | ١Ļ   |
|                          |             |                  |             |                         |                     | Previous          | Next |

| Field              | Description                                                                                                    |
|--------------------|----------------------------------------------------------------------------------------------------|
| Base URL           | Paste the base URL in this field. Use the following<br>https://whatsapp-api-clients.leadsquaredapps.com/transform/66605/<br>routemobile                                                                                                    |
| WhatsApp<br>Number | Paste your WhatsApp business number in this field, without<br>including any special characters such as '+', etc. You will have to<br>include the country code of the number though. An example of a<br>number would be "9199010XXXXX", where 91 is the country code.<br>Contact your Account Manager from Route Mobile to get your<br>WhatsApp business number. |
| Username           | Paste your Route Mobile username here. Contact your Account<br>Manager from Route Mobile to get Username.<br>Contact Email id: alliances@routemobile.com                                                                                                    |
| Password           | Paste your Route Mobile Password here. Contact your Account<br>Manager from Route Mobile to get Password.                                                                                                    |

Once you're done entering all the details, click Next.

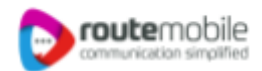

#### 4.4 Converse Settings

LeadSquared Converse is an instant messaging feature that allows you to have real-time conversations with your leads via WhatsApp.

| ead Detail                       | s 😡 🍂                  |                  |        |                    |                        |                                                                                                    |                                   |         |                    |        |        |         |
|----------------------------------|------------------------|------------------|--------|--------------------|------------------------|----------------------------------------------------------------------------------------------------|-----------------------------------|---------|--------------------|--------|--------|---------|
| ☆ John Joh                       | ansson                 | 4                | @ Acti | ivity              | Note                   | A Task                                                                                                    | - 12 ×                            |         | ☑ Send Email       | v      | Lead / | Actions |
| Prospect                         |                        |                  | < A    | ctivity His        | tory                   | Solution                                                                                                    |                                   | s       | Notes              |        | > +    | Ŧ       |
| xI Commander, I<br>□ johan@examp | First Order<br>ple.com |                  | Activi | ty Type 🛛 A        | I Selecte              | S You<br>Please find your                                                                                                    | 05:49 PM ✓<br>transaction details |         |                    |        |        |         |
| +91-                             |                        |                  | Toda   | у                  |                        | Nagaritan<br>Haran Kar<br>Mangari Ian<br>Mangari Ian<br>Mangari Ian<br>Mangari Ian<br>Mangari Ian<br>Mangari Ian<br>Mangari Ian                                                                                                    | ~~~                               |         |                    |        |        |         |
| Ø                                |                        |                  | ~      | 11 Nov             | What                   | The second second |                                   | ils     |                    |        |        |         |
| 0<br>Lead Score                  | <b>O</b><br>Disengaged | <br>Lead Quality | *      | 11 Nov<br>05:37 PM | What<br>दिया :<br>Adde |                                                                                                    | -1                                | 1-Nov-2 | 2021 05:33 PM मिनट | के भीत | τ      |         |
| Lead Properties                  |                        |                  |        | 11 Nov             | SMS                    |                                                                                                    |                                   |         |                    |        |        |         |
| Owner                            | Anil                   |                  | ~      | 05:33 PM           | Adde                   |                                                                                                    |                                   | ^       |                    |        |        |         |
| Lead Source                      |                        |                  |        |                    |                        | Typing is prohibited. Please se                                                                                                    | lect a Template                   |         |                    |        |        |         |
|                                  |                        |                  |        |                    |                        | Service • Inactiv                                                                                                    | . () 🔘 ᠵ                          | 6       | onverse - Chat     |        |        | Ø       |

To integrate LeadSquared Converse with WhatsApp, complete the following steps -

- i. On the Converse Settings tab, toggle the Enable Converse 🤍 slider.
- ii. Under User Access, grant permissions to users who can communicate with leads through the LeadSquared Converse.
  - Based on Role From the Search and Select Users dropdown, select the LeadSquared user roles that can send messages through LeadSquared Converse.
  - Advanced (User Level) Based on the value present in the selected user boolean field (e.g., For user Sam, the "Is Employee" field contains "Yes"), the user will be able to send messages through LeadSquared Converse. From the Select User Field dropdown, select a relevant boolean field.
- iii. Functionality The following additional settings must be configured -
  - Approved Templates Enable this functionality to allow your users to send approved WhatsApp templates to your leads.
  - Unapproved Templates Enable this functionality to allow your users to send unapproved WhatsApp templates to your leads. These can only be sent if the 24-hours service window is active.

- Notify Lead Owner\* When enabled, only lead owners will get notifications of the WhatsApp messages a lead sends. When disabled, all logged-in users will receive notifications of these WhatsApp messages.
- Sending Rich Media Enable this functionality to allow your users to send media files in the WhatsApp messages.

#### Note:

- Message notifications are only sent to one user, i.e., either the Lead Owner or to the user (other than the Lead Owner) that sent the WhatsApp message to the lead. When the Notify Lead Owner setting is enabled, only the Lead Owner will get notified, while the user who sent the message will not get a notification.
- If you enable the Send Rich Media option, you must also enable the Approved Templates option. This ensures that you can add your media files to a template when messaging your leads.

|                                                                                                    | Configure WhatsApp Business                                                                                                    |
|----------------------------------------------------------------------------------------------------|----------------------------------------------------------------------------------------------------|
| Marketplace 6                                                                                                    | < Back                                                                                                    |
|                                                                                                    | Basic Details     Service Provider     Authentication     Converse Settings     SAdvanced Settings                                                                                                    |
| All Connectors                                                                                                    |                                                                                                    |
| Most Popular                                                                                                    | Enable Converse To send real time WhatsApp messages on web to increase customer engagement and boost sales performance                                                                                                    |
| Recently Added                                                                                                    | User Access:                                                                                                    |
| Analytics                                                                                                    | O Based on Role (RAdvanced (User Level)                                                                                                    |
|                                                                                                    | Specify a custom boolean field to manage/restrict users for this particular feature*                                                                                                    |
| Call Tracking                                                                                                    | Select User Field                                                                                                    |
| Chat                                                                                                    | Functionality                                                                                                    |
| Contact Centre                                                                                                    | Specify what functionalities are to be availed on converse integration                                                                                                    |
| Contact Centre                                                                                                    | Approved Templates<br>Only Approved templates can be sent from converse if service window is not active. If mail merge is not supported, the data would be replaced with default<br>value convided.                                                                                                    |
| Custom                                                                                                    | Unapproved Templates                                                                                                    |
| Custom Artico                                                                                                    | I Insonmial tamplates are deliverable if 21 hour window is artive. While cention measure if unsonmulat tamplate is used outside 21 hours window this will nive                                                                                                    |
|                                                                                                    | Previous Next                                                                                                    |
| Customer Support                                                                                                    |                                                                                                    |
|                                                                                                    |                                                                                                    |
| in de la chiele de la chiele de la chiele de la chiele de la chiele de la chiele de la chiele de la chiele de l                                                                         |                                                                                                    |
| i <u>nime di se kurdit</u><br>Militari                                                                                                    |                                                                                                    |
| 📰 leadsquare                                                                                                    | 2                                                                                                    |
| 🕄 leadsquare                                                                                                    | Configure WhatsApp Business                                                                                                    |
| <b>Narketplace</b>                                                                                                    | Configure WhatsApp Business                                                                                                    |
| Narketplace G                                                                                                    | Configure WhatsApp Business                                                                                                    |
| Marketplace G                                                                                                    | Configure WhatsApp Business                                                                                                    |
| Marketplace G                                                                                                    | Configure WhatsApp Business     Basic Details     Service Provider     Authentication     Converse Settings     Advanced Settings     Details     Details     |
| Leadsquare<br>Marketplace G<br>All connectors<br>Most Popular                                                                                                    | Configure WhatsApp Business     Basic Details     Service Provider     Authentication     Converse Settings     Advanced Settings     Advanced Settings     Enable Converse to End real time WhatsApp messages on web to increase customer engagement and boost sales performance                                                                                                    |
| Al Connectors<br>Most Popular<br>Recently Added                                                                                                    | Configure WhatsApp Business      Basic Details     Service Provider     Authentication     Converse Settings     Advanced Settings     Enable Converse to End real time WhatsApp messages on web to increase customer engagement and boost sales performance User Access:     Basic on Role O Advanced (User Level)                                                                                                    |
| Al Connectors<br>Marketplace G<br>Al Connectors<br>Most Popular<br>Recently Added<br>Analytics                                                                                          | Configure WhatsApp Business     Basic Details     Service Provider     Authentication     Converse Settings     Advanced Settings     Converse Settings     Advanced Settings     Converse Settings     Converse Settin |
| Al Connectors<br>Marketplace G<br>Al Connectors<br>Most Popular<br>Recently Added<br>Analytics<br>Call Tracking                                                                         | DAGINGCARED & CONTENT MARKELEDIG BLADE WORKSECOM APPS REPORTS      Configure WhatsApp Business      Basic Details     Service Provider     Authentication     Converse Settings     Advanced Settings      Enable Converse to End real time WhatsApp messages on web to increase cutomer engagement and boost sales performance      User Access     Basic On Role O Advanced (User Level)      Allow uses to define their settings/ Apply org level setting only*     Search and Select User                                                                                                    |
| Al Connectors<br>Marketplace of<br>Al Connectors<br>Most Popular<br>Recently Added<br>Analytics<br>Call Tracking<br>Chat                                                                | DAGINGCARED CONTENT MARKELEDIG HARVELEDIG HARVELED |
| Leadsquare<br>Marketplace of<br>All Connectors,<br>Most Popular<br>Recently Added<br>Analytics<br>Call Tracking<br>Char                                                                 | DAGINGCARES      DAGINGCARES      DAGINGCARES      DAGINGCARES      Data      DAGINGCARES      Data      DAGINGCARES      DAGINGCARES      |
| Leadsquare                                                                                                    | DASHICARES      DASHICARES      DASHICARES      Details     Desci Details     Desci Details     D |
| Leadsquare<br>Marketplace of<br>All Connectors<br>Most Popular<br>Recently Added<br>Analytics<br>Call Tracking<br>Chat<br>Contact Centre<br>Contact Centre                              | DAGINGCARES      DAGINGCARES      DAGINGCARES      DAGINGCARES      DEack      DEack      Deals      Deals      Deal |
| Leadsquare<br>Marketplace of<br>All Connectors<br>Most Popular<br>Recently Added<br>Analytics<br>Call Tracking<br>Chas<br>Contact Centre<br>Contact Centre<br>Contact Centre<br>Custom  | DADINGCARE     OXAMINGARE     OXAMINGARE      OXAMINGARE     OXAMINGARE      |
| Al Connectors<br>Marketplace of<br>Al Connectors<br>Most Popular<br>Recently Added<br>Analytics<br>Call Tracking<br>Char<br>Contact Centre<br>Contact Centre<br>Cuttom<br>Cuttom Action | DASHROARD CONTRAT NAMED DATE ON CONTRAT NAMED DATE ON CONTRACT AND ADDR ADDR ADDR ADDR ADDR ADDR ADDR                                                                                                    |
| Leadsquare<br>Marketplace C<br>Al Connectors<br>Most Ropular<br>Recently Added<br>Aualytics<br>Call Tracking<br>Chat<br>Contact Centre<br>Contact Centre<br>Custom<br>Custom Action     | Advanced Settings     Advanced (User Level)     Alow and (User Level)     Alow and (User Level)     Alow and a time that stating only*     Search and Select Users     Protionality     Search and Select Users     Andre the settings on web to increase customer engagement and boost sales performance     Protionality     Search and Select Users     Advanced functionalities are to be availed on converse integration     Andre and the settings only*     Search and Select Users     Andre and the settings only*     Search and Select Users     Control and the settings on the setting only*     Search and Select Users     Andre and the settings only*     Search and Select Users     Andre and the settings on the setting only*     Search and Select Users     Control and the settings on the setting only*     Search and Select Users     Control and the settings of the setting only*     Search and Select Users     Control and the settings of the setting only*     Search and Select Users     Control and the settings of the setting only*     Search and Select Users     Control and the setting of the setting only*     Search and Select Users     Control and the setting of the setting only*     Search and Select Users     Control and the setting only*     Search and Select Users     Control and the setting only*     Search and Select Users     Control and the setting only*     Search and Select Users     Control and the setting only*     Search and Select Users     Control and the setting only*     Search and Select Users     Control and the setting only*     Search and Select Users     Control and the setting only*     Search and Select Users     Control and the setting only*     Search and Select Users     Control and the setting only*     Search and Select Users     Control and the setting only*     Search and Select Users     Search and Select Users     Control and the setting only*     Search and Select Users     Control and the setting only*     Search and Select Users     Search and Select Users     Search and Select Us |

**route**mobile

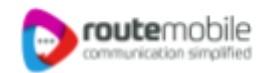

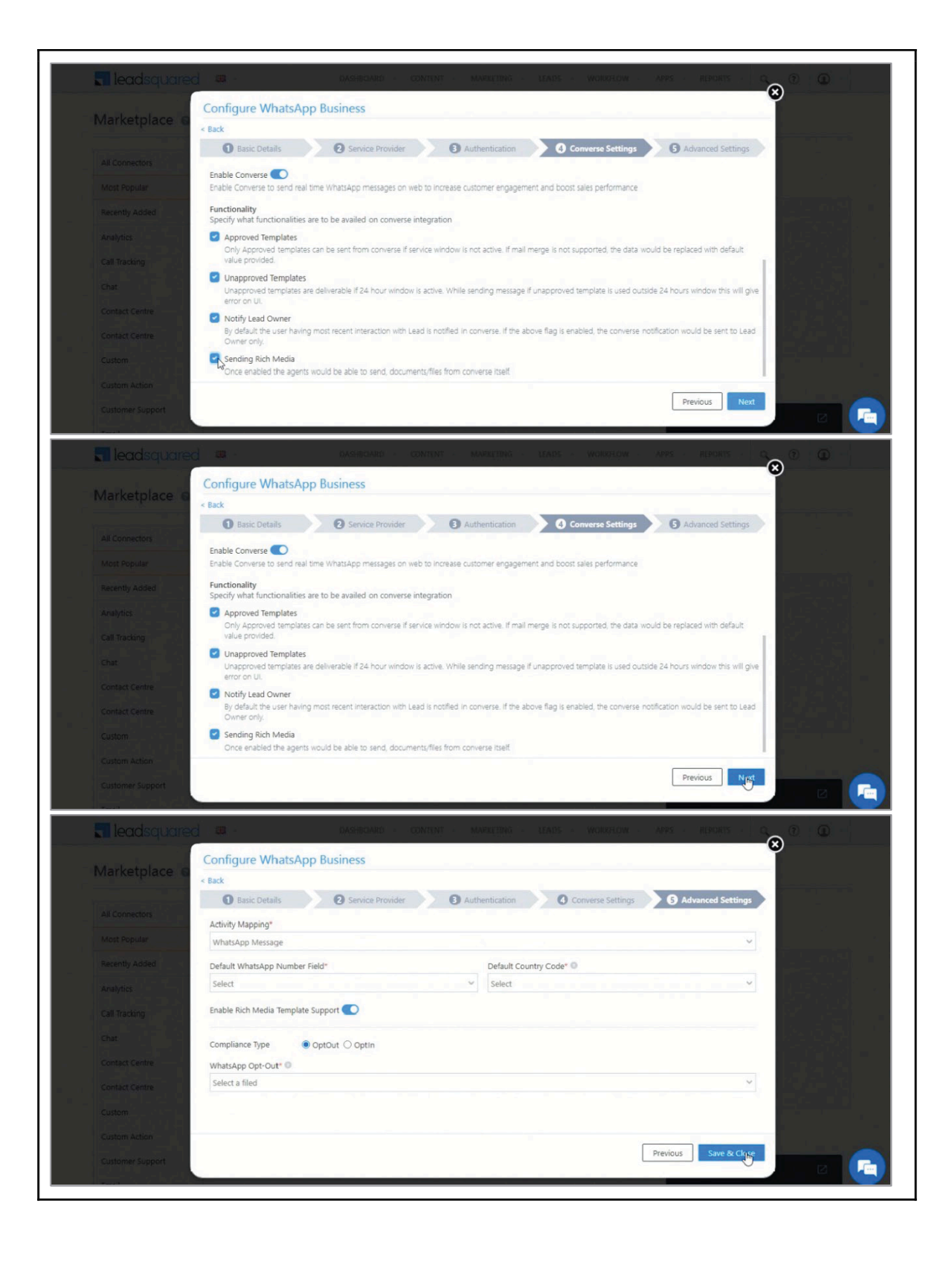

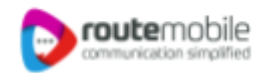

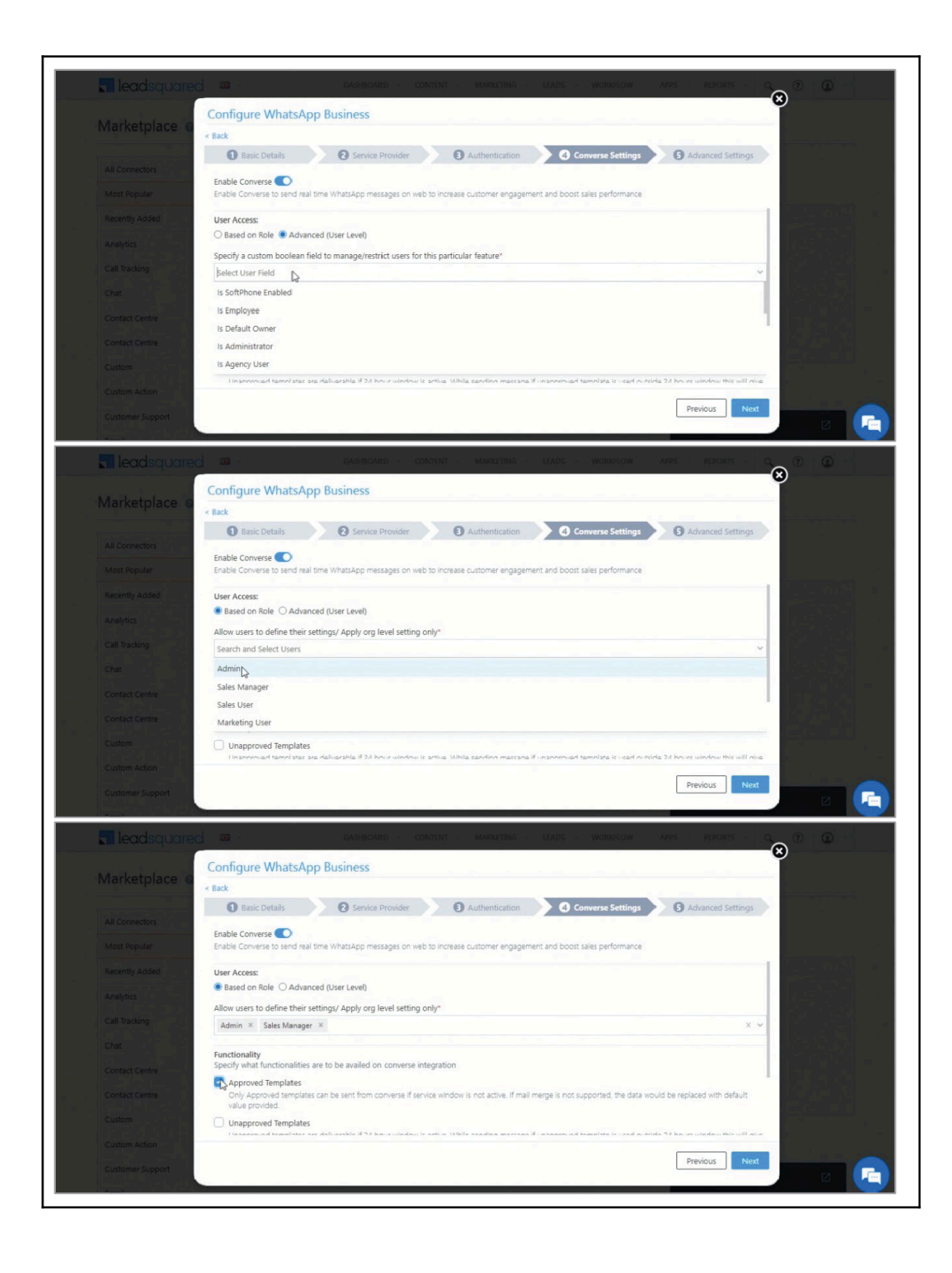

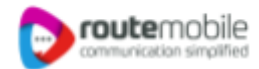

#### 4.5 Advanced Settings

#### In this screen, enter the following details

| Configure WhatsApp Business                                       |                                                    |
|-------------------------------------------------------------------|----------------------------------------------------|
| < Back                                                            |                                                    |
| Basic Details     Service Provider     Auth                       | entication 4 Converse Settings 5 Advanced Settings |
| Activity Mapping*                                                 |                                                    |
| WhatsApp Message                                                  | ~                                                  |
| Default WhatsApp Number Field*                                    | Default Country Code* 💿                            |
| Select 🗸                                                          | Select ~                                           |
| Enable Rich Media Template Support  Compliance Type OptOut  OptIn |                                                    |
| WhatsApp Opt-Out* 💿                                               |                                                    |
| Select a filed                                                    | ~                                                  |
|                                                                   | $\mathbf{\hat{U}}$                                 |
|                                                                   | Previous Save & Close                              |

- Activity Mapping A LeadSquared activity field to your WhatsApp messages. This is the activity that will be posted every time a WhatsApp message is sent or received.
- **Default WhatsApp Number Fields** The number you set as the default phone number will be automatically selected when you're sending a WhatsApp message to a lead. You can also select other numbers that are available from the Add Another Number dropdown.
- **Default Country Code** The default country code will be used to send messages to a phone number that's stored in a custom field, if no country code is listed.
- Enable Rich Media Template Support If you want to include media files in your WhatsApp message, you must enable the Slider slider.
- **Compliance Type** Here, you can select the compliance type for the WhatsApp template, by choosing either WhatsApp Opt-out or Opt-in.
- WhatsApp Opt-out From the dropdown, select a lead field for the WhatsApp opt-in/opt-out functionality. Your leads can opt-in or out of receiving WhatsApp messages on the basis of this field.

Note: You must create a custom lead field of boolean type to map to the WhatsApp opt-out functionality. For example, you may create a custom lead field called "WhatsApp Opt Out". Leads for whom the field is selected/checked won't receive WhatsApp messages.

Click Save & Close when you're done.

- If your credentials are correct, you'll see the success message highlighted below.
- If they were incorrect, the integration would fail.

LeadSquared WhatsApp Integration with Route Mobile | Proprietary and Confidential © 2023 Route Mobile Limited. All rights reserved

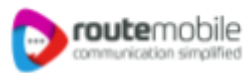

# **5.Conversing with Leads via WhatsApp**

Integrating Converse with <u>LeadSquared's WhatsApp</u> connector will enable your users to have real-time conversations with your leads through WhatsApp. Using template messages, you'll be able to attach and send media files (such as images, documents, etc.) in your conversations. To know more, refer to <u>LeadSquared Converse</u>.

| C BALK                                     |           | <i></i>      | Activity           | Note                                                                                                    | Activi                                             |             | Send Em   | ail 👻 Lead Actions 👻 |
|--------------------------------------------|-----------|--------------|--------------------|----------------------------------------------------------------------------------------------------|----------------------------------------------------|-------------|-----------|----------------------|
| ☆ Francis R<br>Prospect                    |           |              | < Activity H       | listory Lead Details                                                                                           | Tasks                                              | Notes       | Documents | s > +                |
| 🔤 francis.r@routem                         | obile.com |              | Activity Type A    | I Selected 🗸 1                                                                                                 | Francis R                                          | - 🛛 ×       |           |                      |
| <ul><li>+91-9739393535</li><li>♥</li></ul> |           |              | Feb 2023           |                                                                                                    | Happy shopping!!!                                  |             |           |                      |
| ©<br>0                                     | 0         |              | 16 Feb<br>05:13 PM | WhatsApp Message : welcome<br>Welcome to Route Mobile.<br>Thank you for opting in to rece<br>Hanny shonning!!! | S You<br>Dear Customer,<br>Welcome to Pouto Mobile | 02/16 🛈     | 25.       |                      |
|                                            |           | Lead Quality |                    | View more Added by admin c                                                                                     | These for earlier is to                            |             |           |                      |
| Lead Properties                            |           |              | 05:13 PM           | WhatsApp Message : welcome<br>Welcome to Francis.                                                              | on your orders, notification<br>services.          | s and other |           |                      |
| Owner                                      | admin     |              |                    | Thank you for opting in to rece<br>Happy shopping!!!                                                           | Happy shopping!!!                                  |             | ðS.       | 0                    |
|                                            |           |              |                    | View more Added by admin c                                                                                     |                                                    |             |           |                      |

# 6. Next Steps

Once the connector is successfully installed, you can proceed to add WhatsApp templates and finally message your leads. For details, see <u>Adding WhatsApp Templates to LeadSquared</u>.